## Cambiar Contraseña

Si desea cambiar la contraseña, debe hacer click en el nombre de usuario, se le desplegara un menú con opciones, haga click en la opción configuración, en la pantalla de configuración, siga los pasos que se le detalla a continuación para poder cambiar su contraseña:

## • Paso 1: Ir a formulario Cambiar Contraseña

Hacer click en su nombre de usuario, seleccionar del menú desplegado la opción configuración. La imagen que se puede ver a continuación, le muestra el menú de opciones y la opción que deberá seleccionar en caso de que desee cambiar la contraseña.

| UNVIME<br>Universidad Nacional de<br>Villa Mercedes<br>Meisterio de Educación | ■ ■ Nombre Usuario +<br>Paso 1 ● Configuración |
|-------------------------------------------------------------------------------|------------------------------------------------|
| Cursadas Exámenes Reportes •                                                  | U Certal Sesion                                |
| Configuración                                                                 |                                                |
| Notificaciones                                                                | Cambiar contraseña                             |
| E-mail                                                                        | Contraseña actual                              |
|                                                                               | Nueva contraseña                               |
|                                                                               | Confirmar contraseña                           |
|                                                                               |                                                |
|                                                                               |                                                |
|                                                                               |                                                |
|                                                                               |                                                |

## • Paso 2: Rellenar Formulario

En la pantalla de configuración ingresar la contraseña que actualmente posee, ingresar la nueva contraseña, y confirmar la nueva contraseña .La imagen que se puede ver a continuación, le muestra donde debe ingresar los datos de contraseña actual, la nueva contraseña y la confirmación de la nueva contraseña.

| Configuración                                                                                                 |                      |        |
|----------------------------------------------------------------------------------------------------|----------------------|--------|
| Notificaciones                                                                                                | Cambiar contraseña   | PASO 2 |
| E-mail                                                                                                    | Contraseña actual    |        |
| Una solicitud de actualización de email fue enviada a<br>usuario@servidor.com y está aguardando confirmación. | Nueva contraseña     |        |
|                                                                                                    | Confirmar contraseña |        |

## • Paso 3: Guardar Cambios

Al rellenar los datos solicitados se le mostrara la operación de guardar (guarda los cambios), deberá hacer click en guardar. La imagen a continuación muestra el botón de guardar que deberá seleccionar para confirmar los cambios efectuados en la contraseña.

| Universidad Nacional de<br>Universidad Nacional de<br>Villa Mercedes<br>Meisterio de Educación                | 🖾 🚺 💄 Nombre Usuario 👻      |
|----------------------------------------------------------------------------------------------------|-----------------------------|
| Cursadas Exámenes Reportes -                                                                                  |                             |
| Configuración                                                                                                 |                             |
| Notificaciones                                                                                                | Cambiar contraseña          |
| E-mail                                                                                                    | Contraseña actual           |
| Una solicitud de actualización de email fue enviada a<br>usuario@servidor.com y está aguardando confirmación. | Nueva contraseña            |
|                                                                                                    | Confirmar contraseña Paso 3 |
|                                                                                                    |                             |
|                                                                                                    |                             |

La imagen que se muestra a continuación le muestra el resultado de ejecutar la operación de guardar, mostrando como resultado que la contraseña fue actualizada correctamente.

| Cursadas Exámenes Reportes •                                                                                                    | UNVINE<br>Universidad Nacional de<br>Vila Mercedes<br>Mesterio de Educatio          | La clave se actualizó correctamente   | 🕿 미 Nombre Usuario * |
|----------------------------------------------------------------------------------------------------|-------------------------------------------------------------------------------------|---------------------------------------|----------------------|
| Configuración       Cambiar contraseña       Guardar         E-mail       Contraseña actual       Contraseña actual         Una solicitud de actualización de email fue enviada a usuario@servidor.com y está aguardando confirmación.       Nueva contraseña       Image: Confirmar contraseña         Confirmar contraseña       Image: Contraseña       Image: Contraseña       Image: Contraseña                                                                                                    | Cursadas Exámenes Reportes -                                                        |                                       |                      |
| Notificaciones     Cambiar contraseña     Guardar       E-mail     Contraseña actual        Una solicitud de actualización de email fue enviada a usuario@servidor.com y está aguardando confirmación.     Nueva contraseña        Confirmar contraseña     Confirmar contraseña                                                                                                    | Configuración                                                                       |                                       |                      |
| E-mail Contraseña actual Contraseña actual Una solicitud de actualización de email fue enviada a usuario@servidor.com y está aguardando confirmación. Nueva contraseña Confirmar contraseña Confirmar | Notificaciones                                                                      | Cambiar contraseña                    | Guardar              |
| Una solicitud de actualización de email fue enviada a usuario@servidor.com y está aguardando confirmación. Nueva contraseña Confirmar contraseña                                                                                                    | E-mail                                                                              | Contraseña actual                     |                      |
| Confirmar contraseña                                                                                                    | Una solicitud de actualización de email fu<br>usuario@servidor.com y está aguardano | viada a onfirmación. Nueva contraseña |                      |
|                                                                                                    |                                                                                     | Confirmar contraseña                  |                      |
|                                                                                                    |                                                                                     |                                       |                      |
|                                                                                                    |                                                                                     |                                       |                      |